# PROCESO ETL (EXTRACCIÓN TRANSFORMACIÓN Y CARGA)

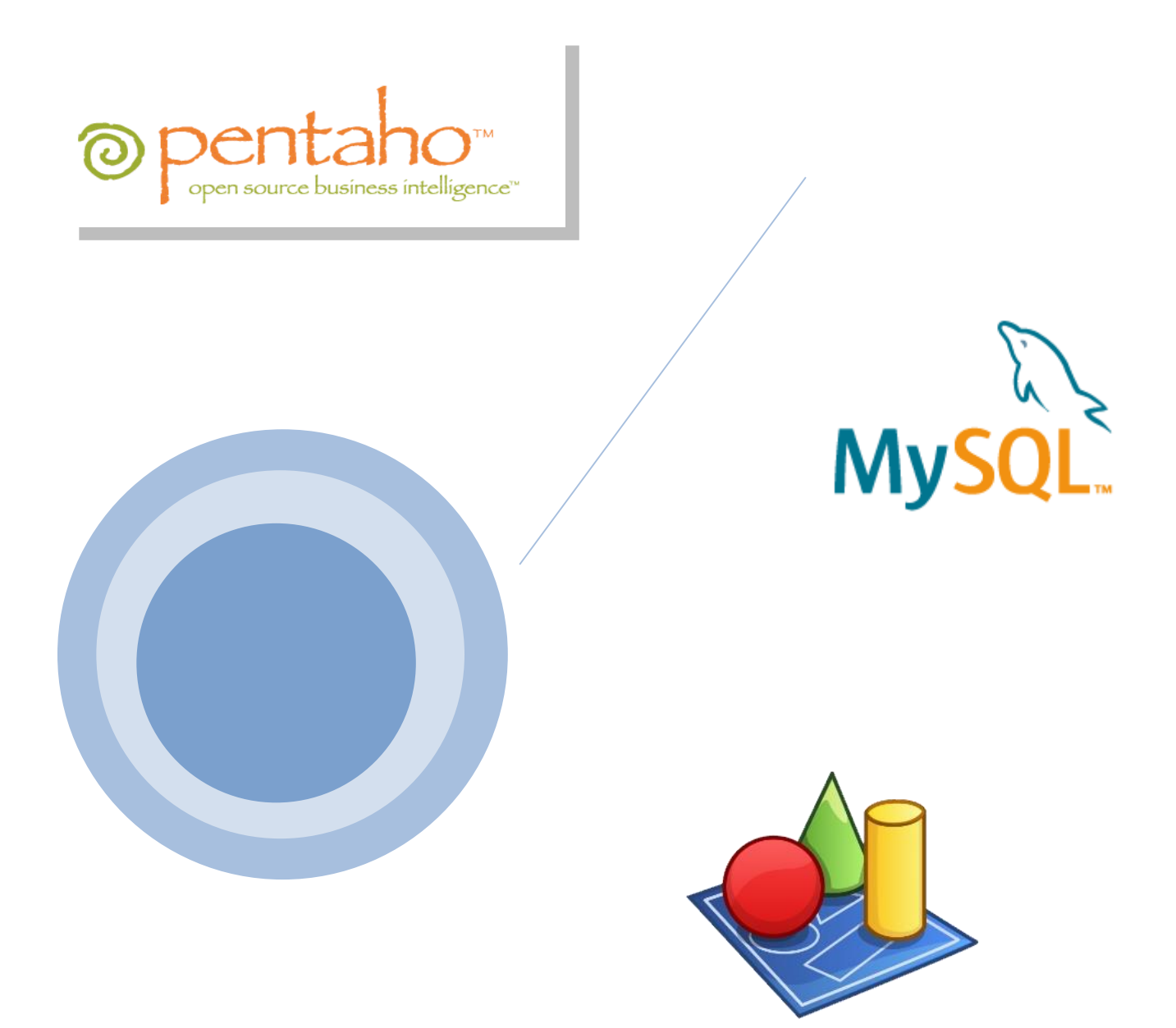

Autor: ing.Alejandro Ramos

### **>** REQUISITOS PREVIOS A LA INSTALACIÓN

#### Requisitos mínimos de hardware

- Procesador Procesador x64: AMD Opteron, AMD Athlon 64, Intel Xeon compatible con Intel EM64T, Intel Pentium IV compatible con EM64T
- 1 GB de memoria RAM
- Disco Duro con al menos 2 GB libres

#### Requisitos de software

- Java run Time Enviroment 5 o posteriores
- MySQL version 5 o posteriores
- Pentahoo Data Integration(PDI)
- Power Designer

#### Sistema Operativo

El sistema operativo que se ocupó para este desarrollo fue Windows, las herramientas tienen soporte para cualquier versión desde Windows 7 en adelante.

# DISEÑO DE LA BASE DE DATOS CON POWER DESIGNER

| Ejec | cutamos Power De               | signer      |                   | ( | Abrimos File v    |
|------|--------------------------------|-------------|-------------------|---|-------------------|
| 취 Po | owerDesigner                   |             |                   |   |                   |
| File | Edit View Repository Tools     | Window Help |                   |   | seleccionamos New |
| 2    | New Model                      | Ctrl+N      | ' 🎯 🚬 🚨 🗟 🖓 🗣 🔒 🛃 |   | Model             |
| 1    | New Project                    | Ctrl+Alt+J  |                   |   | )                 |
| 6    | Open                           | Ctrl+O      |                   |   |                   |
|      | Save                           | Ctrl+S      |                   |   |                   |
|      | Save As                        |             |                   |   |                   |
|      | Save As New Model              |             |                   |   |                   |
|      | Close                          | Ctrl+Alt+F4 |                   |   |                   |
|      | Open Workspace                 | Shift+F2    |                   |   |                   |
|      | Save Workspace                 | Shift+F3    |                   |   |                   |
|      | Save Workspace As              |             |                   |   |                   |
|      | Close Workspace                | Shift+F4    |                   |   |                   |
| ø    | Save All                       | Ctrl+F3     |                   |   |                   |
| B,   | Print Preview                  | Ctrl+Alt+P  |                   |   |                   |
| 3    | Print                          | Ctrl+P      |                   |   |                   |
|      | Print Selection                |             |                   |   |                   |
|      | Import                         | •           |                   |   |                   |
|      | Reverse Engineer               | •           |                   |   |                   |
|      | Recent Files                   | •           |                   |   |                   |
|      | Recent Workspaces and Projects | •           |                   |   |                   |
|      | Exit                           | Alt+F4      |                   |   |                   |

A continuación seleccionamos crear el modelo lógico.

| Hie Let View Reportery Dols Window Help                                                                                                    | di PowerDesigner                                                                                                    |                                                                                                    |                                                                                                    |                                                                             |                                                                                                    |           |  |  |  |
|----------------------------------------------------------------------------------------------------|----------------------------------------------------------------------------------------------------|----------------------------------------------------------------------------------------------------|----------------------------------------------------------------------------------------------------|-----------------------------------------------------------------------------|----------------------------------------------------------------------------------------------------|-----------|--|--|--|
| Image: Image: | hie Edit View Kepository Tools Window Help                                                                                                    |                                                                                                    |                                                                                                    |                                                                             |                                                                                                    |           |  |  |  |
| Dight Browser 0   File: Category: Category: Ca                                                                                                    | <u>``</u> ₩≌⊌₩₩43×4157,                                                                                                    | 🖞 New Model                                                                                                    |                                                                                                    |                                                                             |                                                                                                    | <b></b>   |  |  |  |
| File:       Image: Second Second          | Object Browser · 부 ×                                                                                                    | Category:                                                                                                    | Category items:                                                                                                    |                                                                             |                                                                                                    |           |  |  |  |
| Local     Repository       Jutput     OK                                                                                                    | File: Construction of the second second seco | Categories       Image: Categories         Model types       Image: Categories         Model types       Image: Categories         Application       Image: Categories         Model types       Image: Categories         Application       Image: Categories         Model types       Image: Categories         Application       Image: Categories         Application       Image: Categories         Application       Image: Categories         Application       Image: Categories         Model types       Image: Categories         Application       Image: Categories         Application       Image: Categories         Application       Image: Categories         Application       Image: Categories         Application       Image: Categories         Application       Image: Categories         Application       Image: Categories         Application       Image: Categories         Application       Image: Categories         Application       Image: Categories         Application       Image: Categories         Application       Image: Categories         Application       Image: Categories         Application       Image: Categor | n<br>n<br>2027<br>perte and Planning<br>model (LDM) helps you analyze the structure of an inf<br>lede ontry identification and information and information<br>re available in the more concrete physical data mode | Deta Flow Diagram Deta Mo<br>Deta Flow Diagram Deta Mo<br>UML Class Diagram | vement Model  vement Model  KML  MultiDimensional Dat  secific physical database implement atio allow you to model views, indexes and of | a<br>n.An |  |  |  |
|                                                                                                    | Cal Local Cal Repository                                                                                                    |                                                                                                    |                                                                                                    | C                                                                           | OK Cancel                                                                                                    | Help      |  |  |  |
|                                                                                                    |                                                                                                    |                                                                                                    |                                                                                                    |                                                                             |                                                                                                    |           |  |  |  |

Se nos presenta una nueva ventana donde podemos empezar con el diseño lógico de la base de datos

|                                                                                                    | MANUAL PROCESO ETL - Microsoft Word                        |
|----------------------------------------------------------------------------------------------------|------------------------------------------------------------|
| 1 PowerDesigner [LDM Prueba, Diagram_1]                                                                                                    |                                                            |
| File Edit View Model Symbol Report Repository Tools Window Help                                                                                                    |                                                            |
| 🗅 🗃 🖆 🖬 🕼 🛆 👙 🛝 🛍 🏝 🗡 🤭 😁 🚰 🌍 📄 🛍 🧏 🖻 🕒 💷                                                                                                    | / () A 11 () · · · ) II II II II II II II II II II II II I |
| Object Browser • # × Diagram_1 Result List                                                                                                    | Ţ X Toolbox ▼ Ţ X                                          |
| File:<br>Workspace<br>saludvoll<br>saludvoll<br>Physical Data_2<br>saludvoll<br>Physical Data_2<br>saludconceptu<br>Dice_ModeFinico<br>saludiconceptual<br>Logical Data_1<br>Logical Data_1<br>Logica | Entity_2                                                   |
| 🖾 Local 🔯 Repository                                                                                                    | •                                                          |
| Output                                                                                                    | ▲ Ĥ X                                                      |
| General (Check Model ) Generation ) Reverse /                                                                                                    | ······································                     |

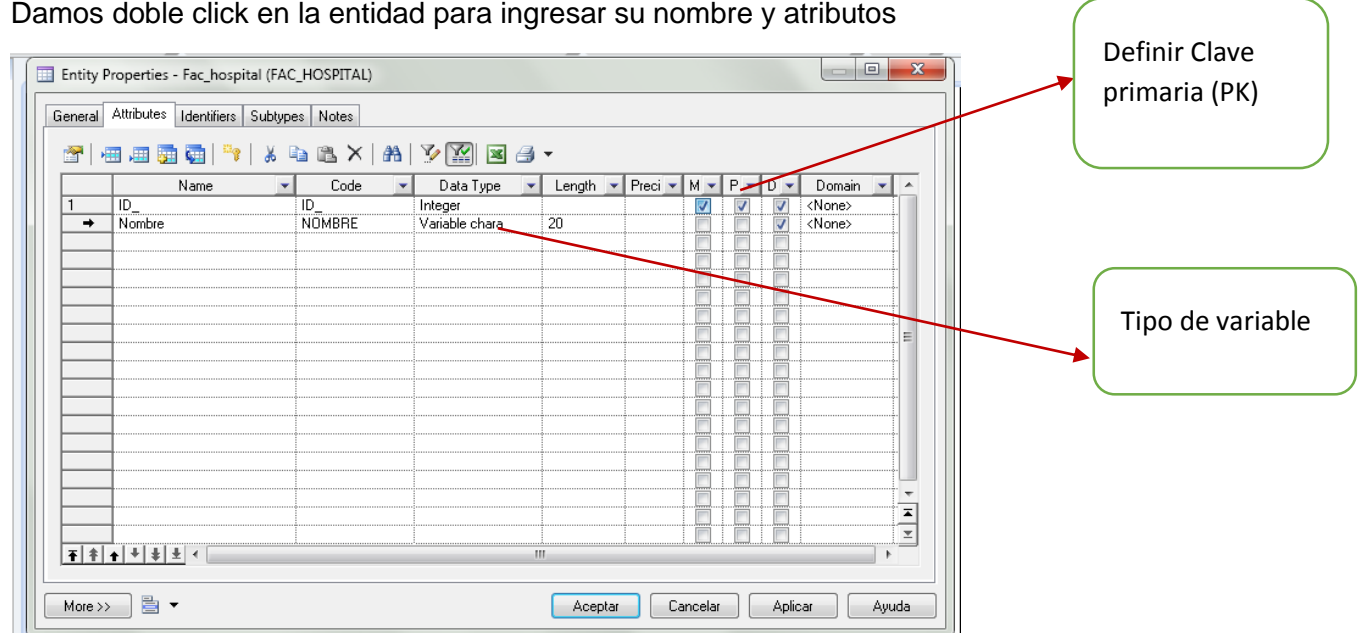

Damos doble click en la entidad para ingresar su nombre y atributos

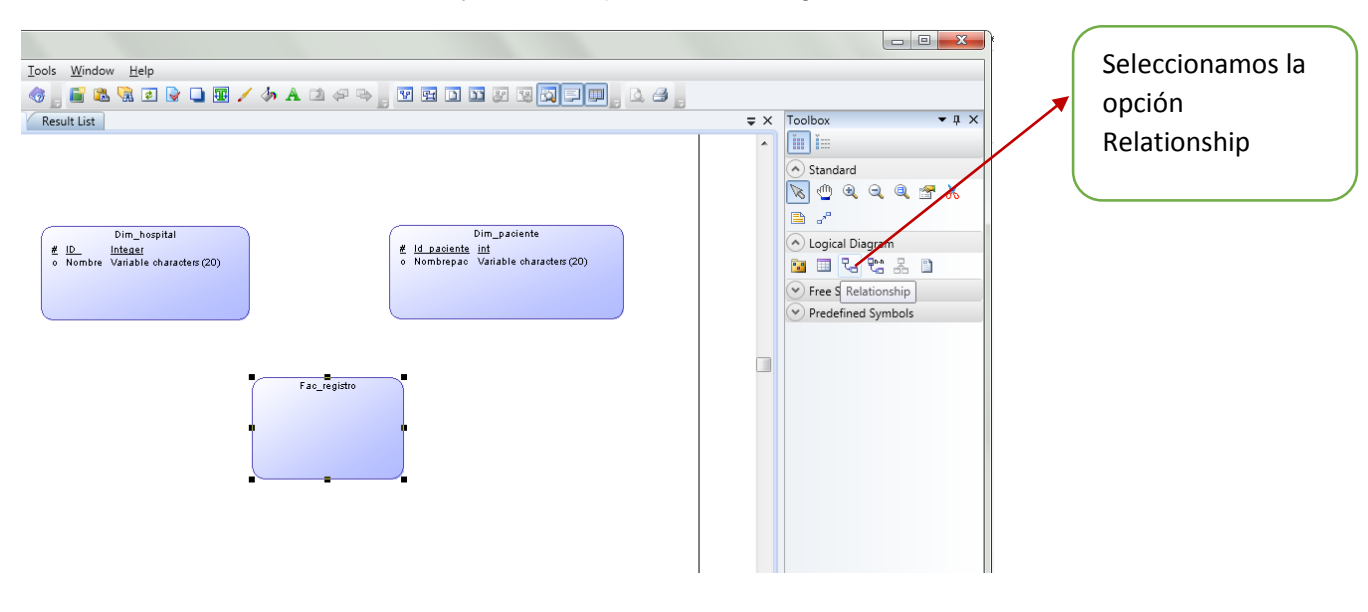

Una vez definimos las entidades y atributos procedemos a generar su relación.

Recordemos que en este caso es una base de datos Dimensional tipo estrella, la misma que cuenta con tablas Dim relacionadas a una tabla de hechos o tabla fac.

| All PowerDesigner [LDM Prueba, Diagram_1]                                                                                                    |                                                                                                    |
|----------------------------------------------------------------------------------------------------|----------------------------------------------------------------------------------------------------|
| File Edit View Model Symbol Report Repository Tools Window Help                                                                                                    |                                                                                                    |
| 1 😺 🖆 🚽 🕼 👌 시 역 🐍 × 🤊 한 국 🦁 🛔 🖺 🕲 🖗 🖉 🖢 🗌 🖉 🏈 🛔 한 수 🗛 12 수 주 🛔 🗹 표 🗊 12 12 12 13 17 19 1 1 1 1 1 1 1 1 1 1 1 1 1 1 1 1 1                                                                                                    |                                                                                                    |
| Object Browser • # × Diagram_1 Result List                                                                                                    | Ţ X Toolbox ▼ # X                                                                                                    |
| Filter       Workspace         Stadvoll       Stadvoll         PryciseD stadvoll       Dim_pageiente         # Logical Data       Image: Compage and Compage and | <ul> <li>Image: Standard</li> <li>Standard</li> <li>S</li></ul> |
| 🖸 Local 🙀 Repository                                                                                                    | •                                                                                                    |
| Output                                                                                                    | <b>-</b> ₫ ×                                                                                                    |
| Ceneral (Check Model ), Ceneration ), Reverse / "                                                                                                    | •                                                                                                    |

Ahora ya tenemos las relaciones entre las entidades Dim y la tabla Fac o tabla de hechos.

Luego de crear todas las entidades y relaciones obtendremos nuestro diseño de la base de datos dimensional.

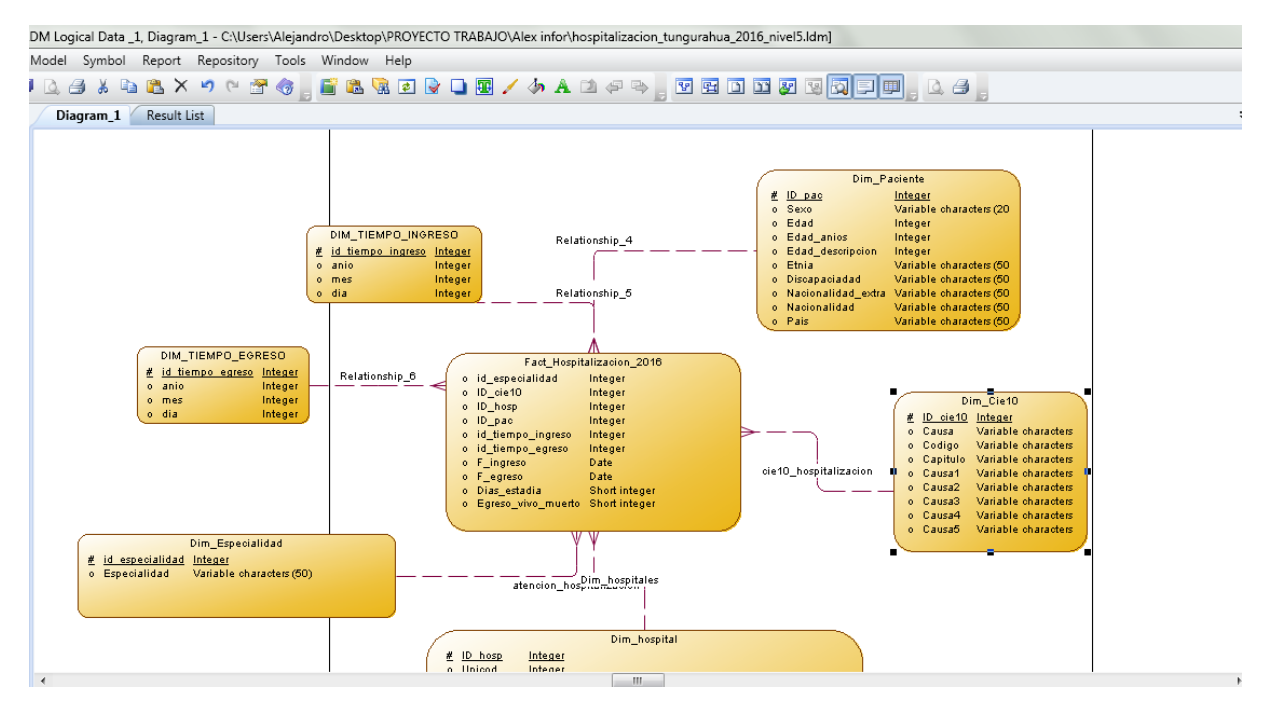

Una vez que tenemos todo el diseño de la base de datos, ya podemos generar el modelo físico.

| ୶ PowerDesigner [LDM Logical Data _1, Diagram_1 - C:\Users'                    | s\Alejandro\Desktop\PROYECTO TRABAJO\Ale | ex infor\hospitalizacion_tungurahua_2016_nivel5.ldm | 1               |
|--------------------------------------------------------------------------------|------------------------------------------|-----------------------------------------------------|-----------------|
| File Edit View Model Symbol Report Repository                                  | Tools Window Help                        |                                                     |                 |
|                                                                                | Complete Links                           | Ctrl+F5                                             | Vamos a Tools y |
| Object B V 4 X Diagram_1 Result List                                           | Refresh All Related Terms                |                                                     |                 |
| Filter:                                                                        | Check Model                              | F4                                                  | seleccionamos   |
| Norkspac 🔺                                                                     | Impact and Lineage Analysis              | Ctrl+F11                                            | Generar modelo  |
| saludy                                                                         | Compare Models                           | Ctrl+F6 # ID parts                                  | Físico          |
| Saludy<br>Physic                                                               | Merge Model                              | Shift+F6 o Edad                                     | FISICO          |
| saludy                                                                         | Extended Generation                      | o Edad_a<br>o Edad_d<br>o Etnia                     |                 |
| saludy                                                                         | Spell Checking Options                   | o Discapa<br>o Naciona                              |                 |
| Disca_                                                                         | Execute Commands                         | o Naciona<br>o Pais                                 |                 |
| E-Sei saludic<br>DIM_TIEMPO_EGRE                                               | Mapping Editor                           | 115                                                 |                 |
| in tiempo egreso Ir<br>in tiempo egreso Ir<br>in tiempo egreso Ir<br>o anio Ir | Generate Objects                         | •                                                   |                 |
| o mes lr<br>o dia lr                                                           | Generation Links                         | •                                                   |                 |
|                                                                                | Generate Logical Data Model              | Ctrl+Shift+L                                        |                 |
|                                                                                | Generate Physical Data Model             | Ctrl+Shift+P cie10 hospit                           | a               |
|                                                                                | Generate Conceptual Data Model           | Ctrl+Shift+C er                                     | -               |
|                                                                                | License Parameters                       |                                                     |                 |
|                                                                                | d Resources                              | •                                                   |                 |
| o Especialidad Variable chara                                                  | Apply User Profile                       | les                                                 |                 |
|                                                                                | Customize Menus and Tools                |                                                     |                 |
| prueba                                                                         | Display Preferences                      | ospital                                             |                 |
|                                                                                | Model Options                            |                                                     |                 |
|                                                                                | General Options                          |                                                     |                 |

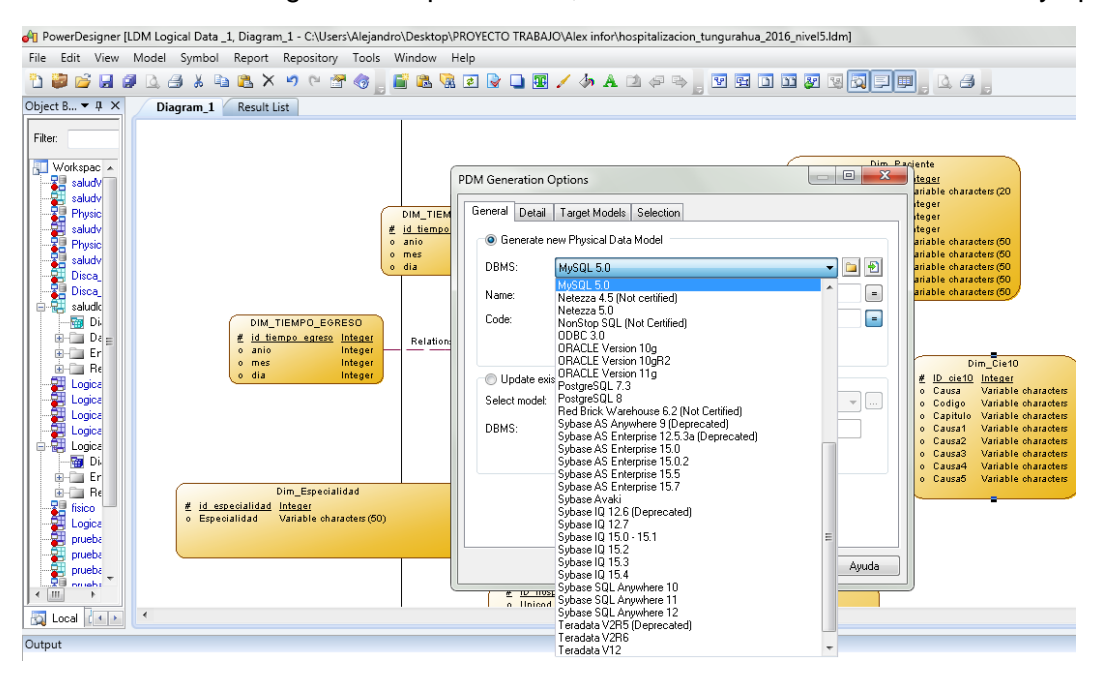

A continuación escogemos el tipo de BDD, en nuestro caso seleccionamos Mysql 5.0

#### Con el modelo físico ya podemos generar el Script para la BDD

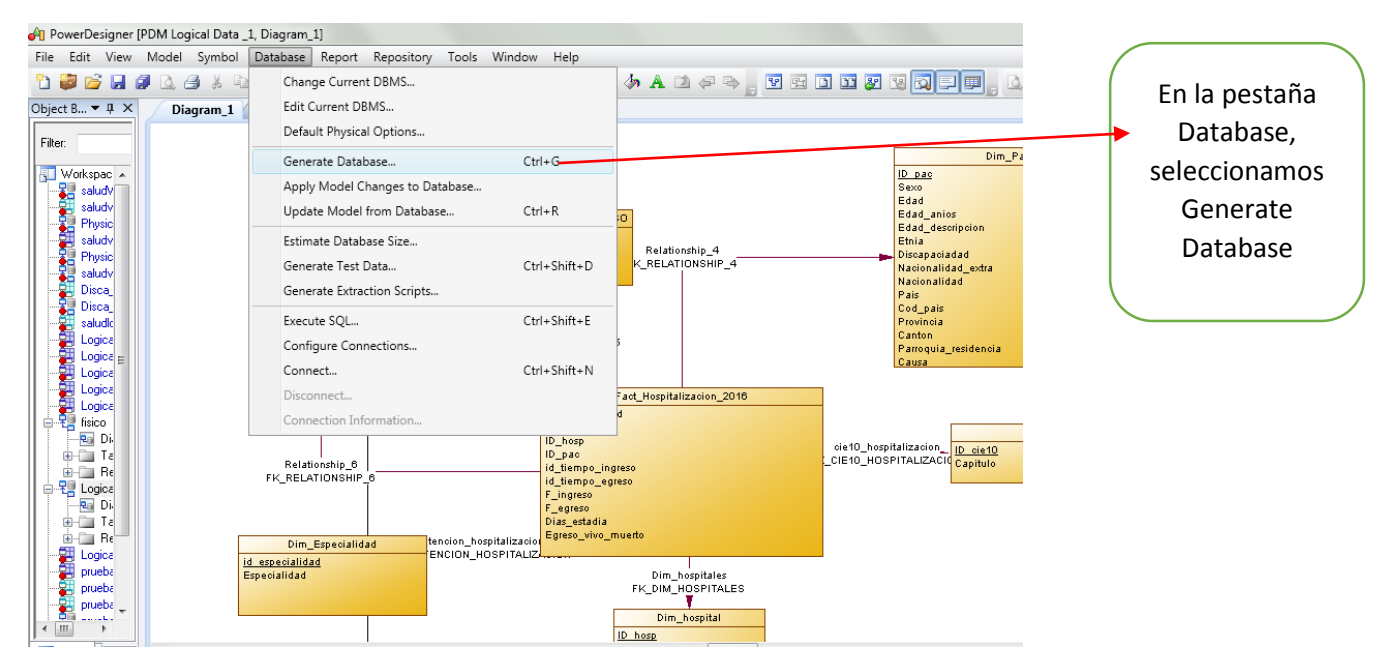

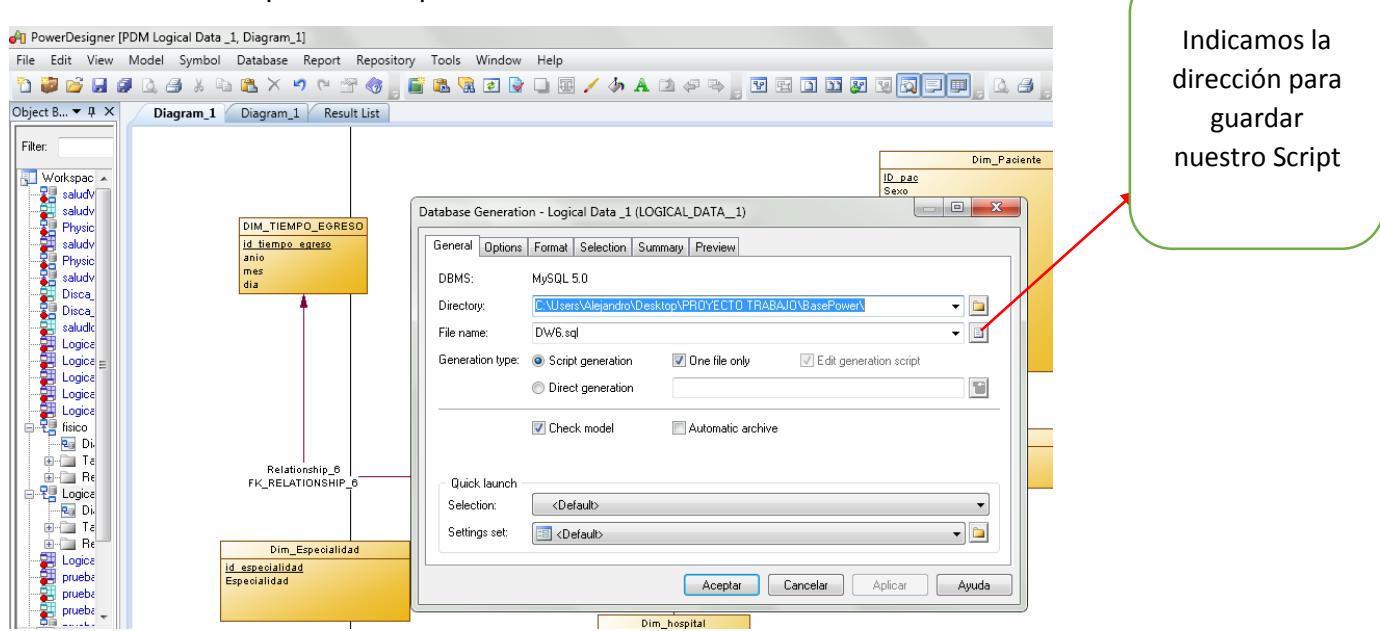

#### A continuación nos presenta la pantalla de Generate Databas

## CREACIÓN, BASE DE DATOS EN MYSQL

El gestor de base de datos que usaremos para subir el script anteriormente generado es Mysql Workbench 6.3.

| Abrimos Mysql Workbench.                                                                                                    | Damos click en<br>la opción Create                   |
|----------------------------------------------------------------------------------------------------|------------------------------------------------------|
| MySQL Workbench  MySQL Workbench  MySQL  MySQL | new schema.<br>Para generar<br>una base de<br>datos. |
| INSTANCE       Startup / Shutdown         Server Logs       Options File         PERFORMANCE       Schema         @ Performance Reports       Schema         SCHEMAS       %*         Output       Image: Comparison of Comparison of Compa                                                                                                    | Click en<br>Apply                                    |

Listo ahora tenemos nuestra base de datos, creada con el nombre dw\_prueba.

En el siguiente proceso tenemos que cargar el archivo con el script generado en el diseño de la base de datos.

En la siguiente imagen observamos el script cargado y damos en ejecutar

| MySQL Workbench                                |                                                              |  |  |  |  |  |  |
|------------------------------------------------|--------------------------------------------------------------|--|--|--|--|--|--|
| ▲ Local instance MySQL57 ×                     |                                                              |  |  |  |  |  |  |
| <u>File Edit View Query Database Server To</u> | ols <u>S</u> cripting <u>H</u> elp                           |  |  |  |  |  |  |
|                                                | 3                                                            |  |  |  |  |  |  |
| Navigator                                      | dw_prueba - Schema DW6 ×                                     |  |  |  |  |  |  |
| MANAGEMENT                                     | 🗀 🖬   🐓 🕵 😥   🔂   🥥 🛞 📕 Limit to 1000 rows 🔹 🎭 😻 🔍 👖 🖃       |  |  |  |  |  |  |
| 💿 Server Status                                | 5                                                            |  |  |  |  |  |  |
| 👤 Client Connections                           |                                                              |  |  |  |  |  |  |
| 👤 Users and Privileges                         | <pre>/ drop table if exists DIM_CIEI0;<br/>8</pre>           |  |  |  |  |  |  |
| 🕎 Status and System Variables                  | 9 • drop table if exists DIM_ESPECIALIDAD;                   |  |  |  |  |  |  |
| 📥 Data Export                                  |                                                              |  |  |  |  |  |  |
| 📥 Data Import/Restore                          | 11 • drop table if exists DIM_HOSPITAL;                      |  |  |  |  |  |  |
| INSTANCE                                       | 13 • drop table if exists DIM_PACIENTE;                      |  |  |  |  |  |  |
| Startup / Shutdown                             | 14<br>15 B. drop table if evicts DIM IIENDO EGDESO:          |  |  |  |  |  |  |
| A Server Logs                                  | 16                                                           |  |  |  |  |  |  |
| 🖉 Options File                                 | 17 drop table if exists DIN_TIEMPO_INGRESO;                  |  |  |  |  |  |  |
|                                                | 18<br>19 B drop table if exists EACT HOSPITALIZACION 2016:   |  |  |  |  |  |  |
| PERFORMANCE                                    | 20                                                           |  |  |  |  |  |  |
| 🖤 Dashboard                                    | 21 /**/                                                      |  |  |  |  |  |  |
| Or Performance Reports                         | 22 /* Table: DIM_CIE10 */                                    |  |  |  |  |  |  |
| Or Performance Schema Setup                    | 24 • create table DIM CIE10                                  |  |  |  |  |  |  |
| SCHEMAS 😵 🖉                                    | 25 📮 (                                                       |  |  |  |  |  |  |
| Filter objects                                 | 26 ID_CIE10 varchar(20) not null,<br>27 GAPITURO varchar(50) |  |  |  |  |  |  |
| ▶ 🖻 dw                                         | 28 primary key (ID_CIE10)                                    |  |  |  |  |  |  |
| ▶ 🗐 dw6                                        | 29 L);                                                       |  |  |  |  |  |  |
| ▼ 🗐 dw_prueba                                  |                                                              |  |  |  |  |  |  |

Listo ahora tenemos la base de datos cargada con todas las tablas.

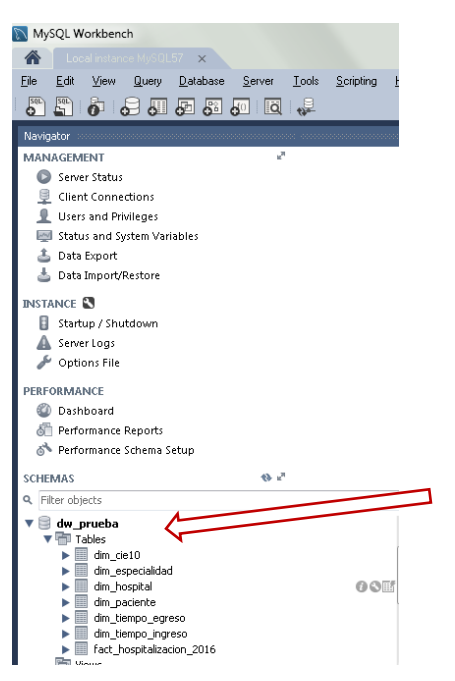

#### CARGA DE LA BASE DE DATOS CON PENTAHO

Pentaho es una herramienta de Business Intelligence de software libre, es una plataforma compuesta de diferentes programas. En nuestro caso usaremos Pentaho Data Integration GeoKettle

Link de descarga: http://community.pentaho.com/

En trasformación 😚 GeoKettle's GUI - Welcome! File Edit View Repository Transformation Job Wizard Help damos click derecho y Ca Welcomel 🔀 Q Â file:///C:/Users/Alejandro/Desktop/PROYECT0%20TRABAJO/Sistemas/Pen 🗎 🧀 🔶 👘 damos en NEW View E \*\* Explorer Contrar New GeoKettle Spatialytics.org ETL Tool GeoKettle is a "spatially-enabled" version of Pentaho Data Integration (Kettl the use of geospatial (GIS) data. GeoKettle README file • GeoKettle home page Spatialytics.org community Spatialytics forums Spatialytics ETL / GeoKettle documentation Pentaho Data Integration original start page

Descomprimimos el archivo y ejecutamos

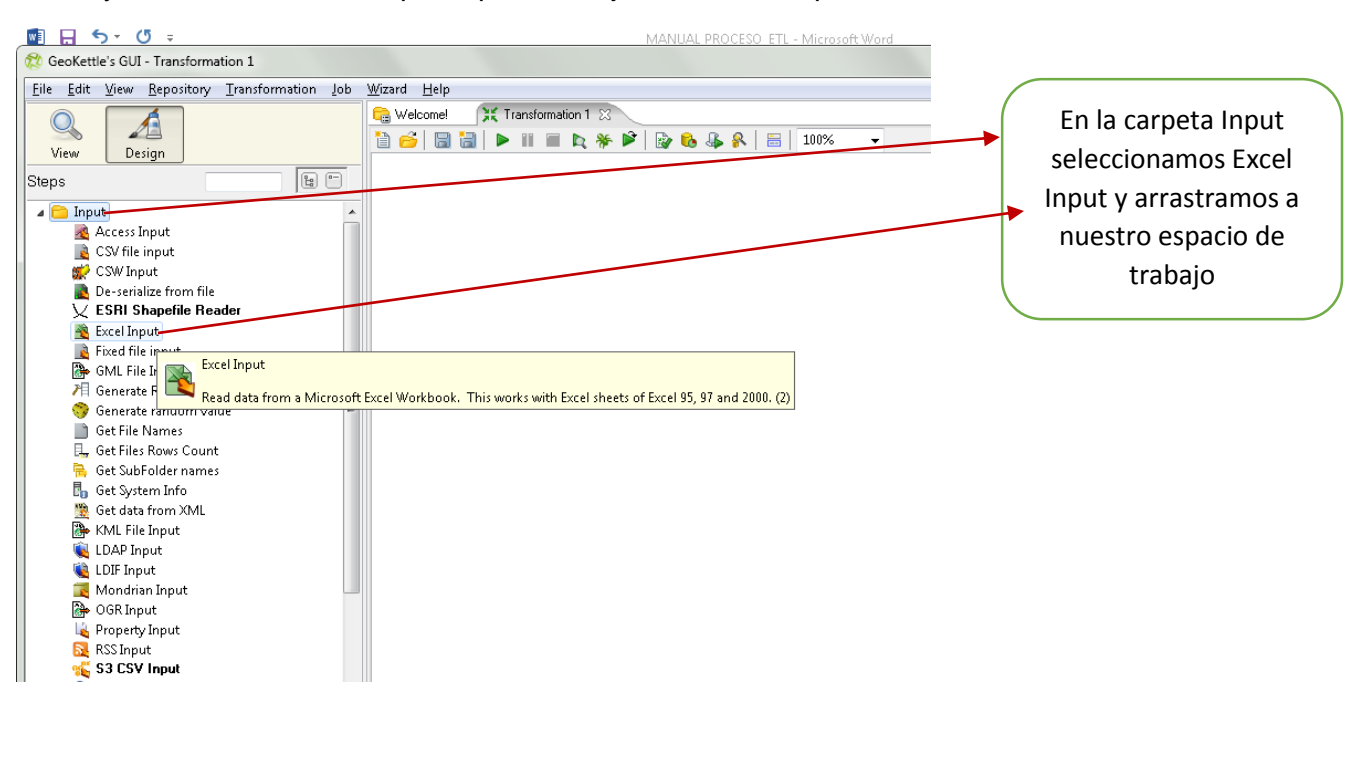

Ahora ya tenemos nuestro espacio para trabajar con nuestra primera trasformación.

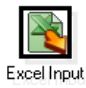

Damos doble click en

📓 🔒 🐬 🖑 🕫 GeoKettle's GUI - Transformation 1 (changed) Eile Edit View Repository Transformation Job Wizard Help 💥 Transformation 1 😒 읂 Welcomel Q Δ -21 m 191 N 0.0.0 \_ 0 X View Design 💦 Excel input Steps Step name Excel Input 🗀 Input Add Field(s) Access Input CSV file input IFiles ISheets Content Error Handling IFields File or directory ♦ <u>A</u>dd <u>B</u>rowse... De-serialize from file Regular Expression Selected files: # ^ File/Directory Wildcard (RegExp) Required 🐴 Excel Input Fixed file input 1 Delete Edit 🧐 Generate random value 📄 Get File Names Accept filenames from previous steps Accept filenames from previous 📃 🗒 Get Files Rows Count 🔒 Get SubFolder names 🖥 Get System Info Get data from XML KML File Input LDAP Input LDIF Input Show filename(s)... OK Cancel Preview rows Mondrian Input 🔓 Property Input 🔂 RSS Input S3 CSV Input

En la opción Browse seleccionamos nuestro archivo en formato xls y añadimos

#### Marcamos la siguiente pestaña ¡Sheets

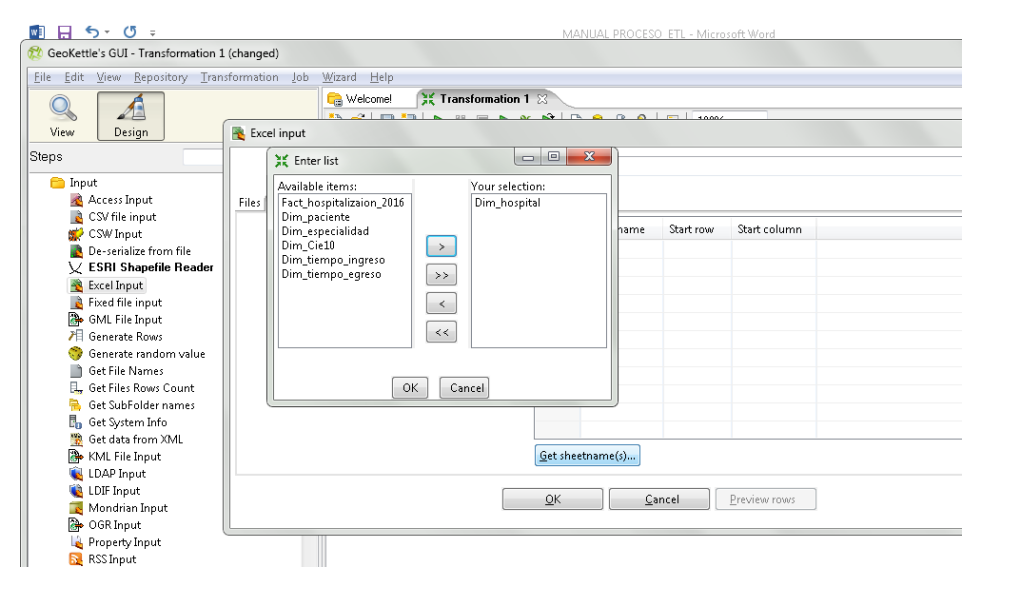

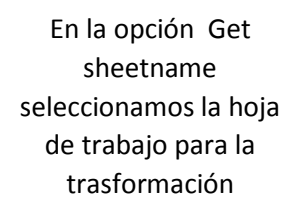

En la pestaña Fields cargamos los atributos de la tabla

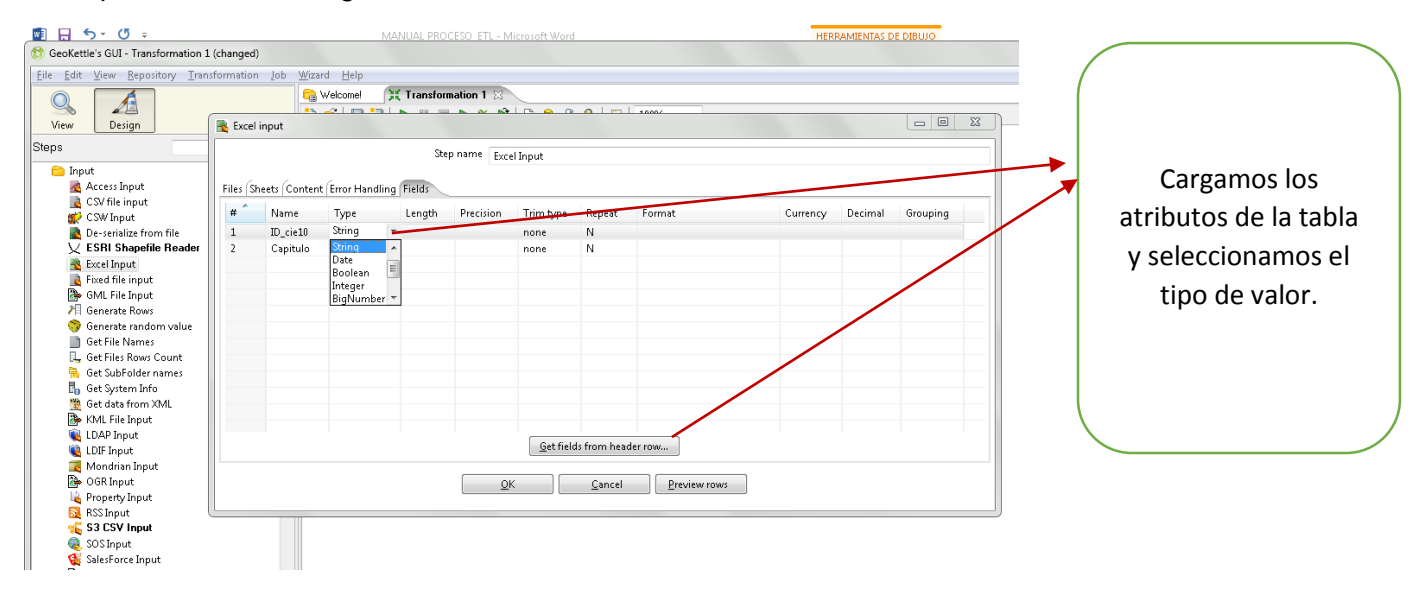

Una vez que tenemos la entrada de los datos, ahora seleccionamos el destino que en este caso será una base de datos.

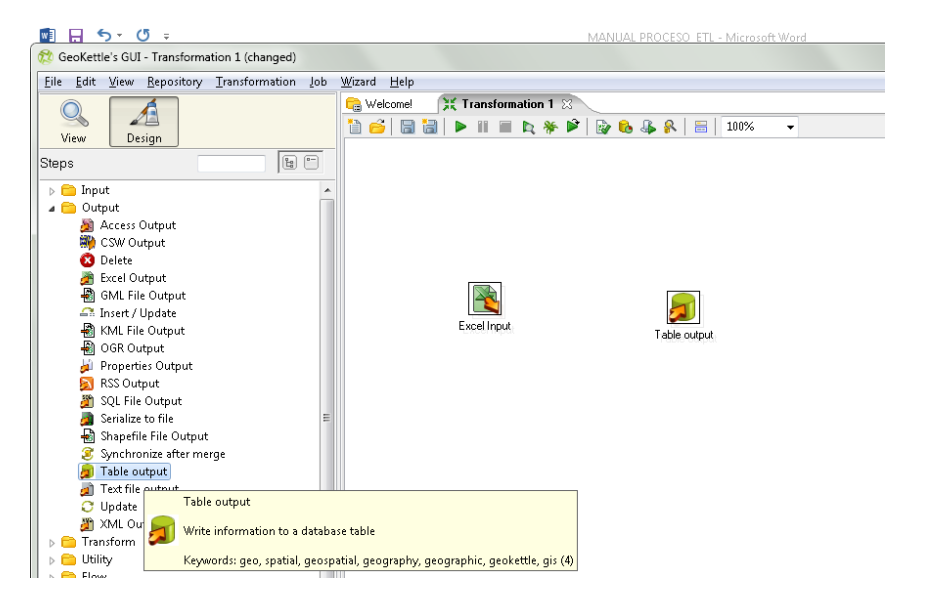

En la carpeta Output seleccionamos Table output y arrastramos a nuestra hoja de trabajo

Creamos la conexión con el archivo de entrada a la base de datos, mantenemos Ctrl y click izquierdo arrastramos a la salida de la bdd

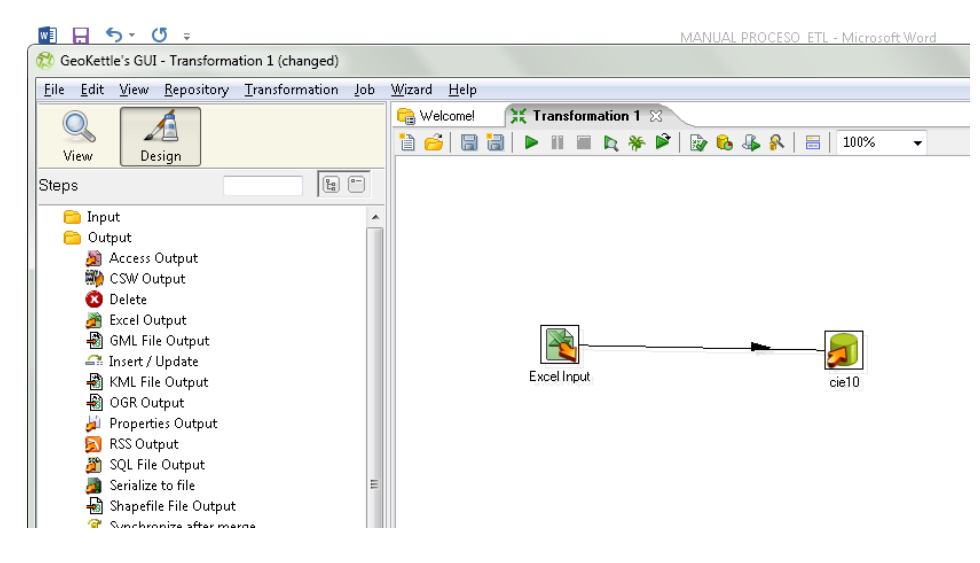

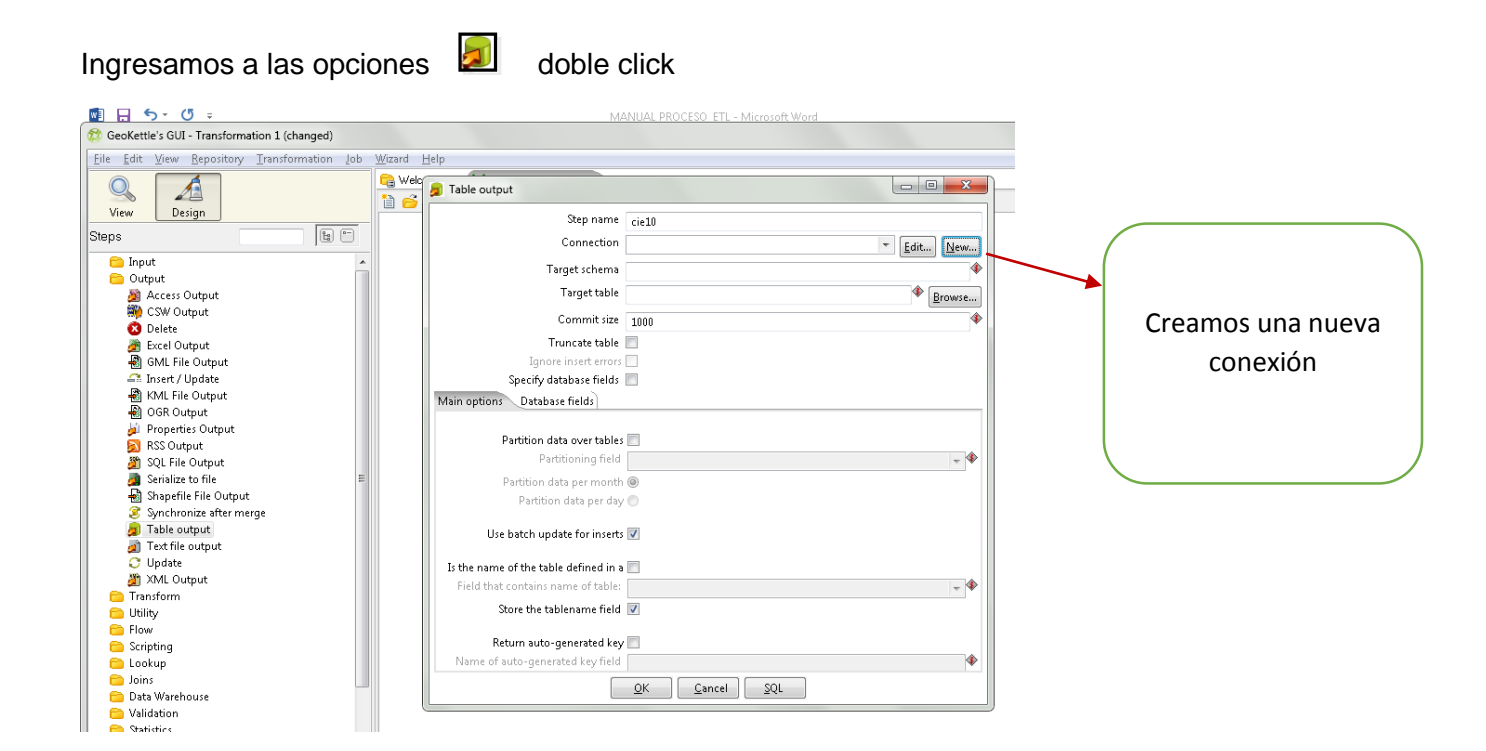

Buscamos Mysql para crear la conexión con la base de datos, configuramos la conexión y probamos con un Test

| 📲 🖬 🕤 - 🗇 -                   |                                                       | MANUAL PROCESO ETL - Microsoft Word |
|-------------------------------|-------------------------------------------------------|-------------------------------------|
| 🞊 GeoKettle's GUI - Transform | ation 1 (changed)                                     |                                     |
| Eile Edit View Repository     | <u>Transformation</u> Job <u>W</u> izard <u>H</u> elp | )                                   |
| View Design                   | 🔋 Database C                                          | connection 23                       |
| tent Design                   | General                                               |                                     |
| Steps                         | Advanced                                              | Connection Name:                    |
| input                         | Deptions                                              | Prueba                              |
| Output                        | Clustering                                            |                                     |
| Access Output                 |                                                       | Connection Type: Settings           |
| 🙀 CSW Output 🖉                |                                                       | KingbaseES A Host Name:             |
| 🔕 Delete                      | Message:                                              | LucidDB localhost 🏶                 |
| 🏄 Excel Output 👔              |                                                       | MS Access Database Name:            |
| 📲 GML File Output             | Connection to database [Prueba]                       | is OK. MaxDB (SAP DB)               |
| 🕰 Insert / Update             | Hostname : localhost                                  | MonetDB                             |
| 📲 KML File Output             | Port : 3300<br>Database name : DW/ T                  | MySQL Port Number:                  |
| 📲 OGR Output                  | Deceber Harrie . Dw_r                                 | Neoview 3306                        |
| 🏓 Properties Output           |                                                       | Oracle User Name:                   |
| 🛐 RSS Output                  | OK                                                    | Oracle RDB                          |
| 🖉 SQL File Output             |                                                       | Palo MOLAP Server                   |
| Serialize to file             | 2                                                     | PostgreSQL Password:                |
| Shapefile File Output         | t                                                     | SAP R/3 System                      |
| Synchronize after me          | erge                                                  | Access:                             |
| Table output                  |                                                       | Native (IDRC)                       |
| C Undate                      |                                                       | ODBC                                |
| ML Output                     |                                                       | JNDI                                |
| Transform                     |                                                       |                                     |
| Dtility                       |                                                       |                                     |
| Flow                          |                                                       |                                     |
| Cripting                      |                                                       | Test Feature List Explore           |
| 😑 Lookup                      |                                                       |                                     |
| 🗀 Joins                       |                                                       |                                     |
| 😑 Data Warehouse              |                                                       | OK Cancel                           |
| 🗀 Validation                  |                                                       |                                     |
| Statistics                    | <u></u>                                               |                                     |

| dench                                                     |                                   |                        |              |                           |
|-----------------------------------------------------------|-----------------------------------|------------------------|--------------|---------------------------|
| GUI - Transformation 1 (changed)                          |                                   |                        |              |                           |
| jew <u>R</u> epository <u>T</u> ransformation <u>J</u> ob | <u>W</u> izard <u>H</u> elp       |                        |              | En la onción target table |
| A                                                         | 🔓 Welcome! 🛛 💥 Transformati       | on 1 🛛                 |              | Li la opcion la get lable |
| Design                                                    |                                   | r 🎋 🖻 🔯 🎨 🦺 🥵 🔚   100% | ▼            | ingresamos en Browse      |
|                                                           | 📁 Table output                    |                        |              |                           |
|                                                           |                                   | Step name cie10        |              |                           |
| Database explorer on connection (Prueba                   |                                   | Connection Prueba      | - Edit. New. |                           |
| 🛭 宿 Prueba                                                | E                                 | rget schema            |              |                           |
| Catalogs                                                  | Preview first 100 rows of [?]     | Target table           |              |                           |
| din, cietu                                                | Preview first rows of [?]         |                        | Browse       |                           |
| 📰 dim_especialidad                                        | Number of rows of [?]             | Commit size 1000       | •            |                           |
| dim_hospital                                              |                                   | runcate table          |              |                           |
| dim_tiempo_eqreso                                         | Channel and (2)                   | tabase fields          |              |                           |
| dim_tiempo_ingreso                                        | Show layout or [1]                | se fields              |              |                           |
| fact_hospitalizacion_2016                                 | Generate DDL                      |                        |              |                           |
| 012403                                                    | Generate DDL for other connection | ita over tables 📃      |              |                           |
|                                                           | Open SQL for [?]                  | itioning field         | - 4          | Seleccionamos la tabla    |
|                                                           |                                   | ita per month @        |              | que queremos cargar       |
|                                                           | Truncate table [?]                | h data per day 🔘       |              | que que en los cargai     |
|                                                           |                                   | ate for inserts 📝      |              |                           |
|                                                           |                                   |                        |              |                           |
|                                                           |                                   | ame of table:          | - 4          |                           |
|                                                           |                                   | blanama field          | ¥            |                           |
|                                                           |                                   |                        |              |                           |
| OK Cance                                                  | I Refresh                         | generated key 📃        |              |                           |
| varenouse                                                 | J                                 | Pated key field        |              |                           |
| :ion                                                      |                                   | OK Cancel SQI          |              |                           |
| 0                                                         |                                   |                        |              |                           |
| na –                                                      |                                   |                        |              |                           |

A lado izquierdo seleccionamos los campos de la base de datos, los campos de la derecha contienen datos de las tablas de Excel.

| 🗐 🗖 🦘 🖑 🕫                                                                                                    | MANUAL PROCESO ETL - Microsoft Word |                     |
|----------------------------------------------------------------------------------------------------|-------------------------------------|---------------------|
| GeoKettle's GUI - Transformation 1 (changed)                                                                                                    |                                     |                     |
| jile <u>E</u> dit <u>V</u> iew <u>R</u> epository <u>T</u> ransformation <u>J</u> ob                                                                                                    | <u>W</u> izard <u>H</u> elp         |                     |
|                                                                                                    | 😭 Welcome! 🔀 Transformation 1 🛛     |                     |
|                                                                                                    |                                     |                     |
| View Design                                                                                                    | B Table output                      | _ 0 X               |
| eps 🛛 🕞                                                                                                    |                                     |                     |
| Contract in the second second | Step name cie10                     |                     |
| Output                                                                                                    | Connection Prueba                   | T Edit Nam          |
| Access Output                                                                                                    |                                     | Euron Inewin        |
| CSW Output                                                                                                    | Target schema                       | *                   |
| 🔯 Delete                                                                                                    | Target table dim cie10              | Browse              |
| 🚁 Excel Output                                                                                                    |                                     |                     |
| 🗿 GML File Output                                                                                                    | Commit size 1000                    |                     |
| 🖴 Insert / Update                                                                                                    | Truncate table 📃                    |                     |
| 🖓 KML File Output                                                                                                    | Ignore insert errors                |                     |
| 🖓 OGR Output                                                                                                    | Specify database fields 🔽           |                     |
| 🍻 Properties Output                                                                                                    | Main options Database fields        |                     |
| SS Output                                                                                                    |                                     |                     |
| SQL File Output                                                                                                    | Fields to insert:                   |                     |
| Serialize to file                                                                                                    | # Table field Stream field 🔨        | Get fields          |
| Shapefile File Output                                                                                                    | 1 ID_cie10 - ID_cie10               | Enter field manning |
| Synchronize after merge                                                                                                    | 2 ID_CIE10 Capitulo                 |                     |
| Table output                                                                                                    | CAPITULO                            |                     |
| C Undate                                                                                                    |                                     |                     |
| A XML Output                                                                                                    |                                     |                     |
| Transform                                                                                                    |                                     |                     |
| 🔁 Utility                                                                                                    |                                     |                     |
| Flow                                                                                                    |                                     |                     |
| 😑 Scripting                                                                                                    |                                     |                     |
| 💼 Lookup                                                                                                    |                                     |                     |
| 😑 Joins                                                                                                    |                                     |                     |
| 💼 Data Warehouse                                                                                                    |                                     |                     |
| Calidation                                                                                                    | OK Cancel SOL                       |                     |
| C Statistics                                                                                                    |                                     |                     |
| 😑 Job                                                                                                    |                                     |                     |

#### Cargamos los campos de la base de datos

Para verificar que los datos están correctamente relacionados procedemos con ejecutar la trasformación.

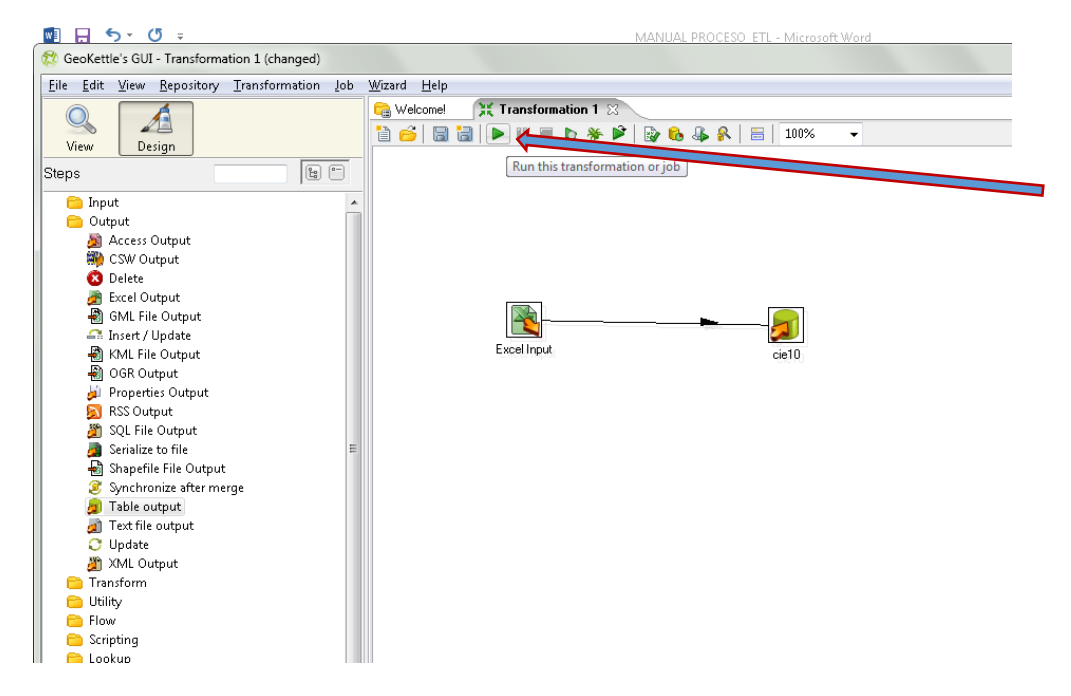

| M 🗄 🔊                          | 💥 Exec  | ute a transforn | nation     |               |                              |           |                              |                  |                           |   |
|--------------------------------|---------|-----------------|------------|---------------|------------------------------|-----------|------------------------------|------------------|---------------------------|---|
| 😥 GeoKettle's G                | -Local. | remote or clus  | tered exec | ution         |                              |           |                              |                  |                           |   |
| <u>File E</u> dit <u>V</u> iev | O Loc   | al execution    |            |               | Execute remotely             |           | 0                            | Execute clustere | d                         |   |
|                                |         |                 |            |               | Remote host                  |           |                              | Doct transform   | nation                    |   |
|                                |         |                 |            |               |                              |           | *                            | Prenare ever     | ition                     |   |
| View                           |         |                 |            |               | Pass export to remote server |           |                              | Start executio   | n                         |   |
| Steps                          |         |                 |            |               |                              |           |                              | Show transfo     | rmations                  |   |
| 📄 Innut                        |         |                 |            |               |                              |           |                              |                  |                           |   |
| Coutput                        | Detail: | 5               |            |               |                              |           |                              |                  |                           |   |
| 🔊 Acces                        |         |                 |            |               |                              | 📝 Ena     | able safe mode               |                  |                           |   |
| 🖏 CSW                          |         |                 |            |               |                              | 🔽 Cle     | ar the log before execution  |                  |                           |   |
| 🙆 Deleti                       | Logle   | vel             |            |               |                              | Basic     | logging                      |                  |                           | * |
| 🖉 Excel                        | Replay  | / date (yyyy/M  | M/dd HH:   | mm:ss)        |                              |           |                              |                  |                           |   |
| SIVIL                          |         |                 |            |               |                              |           |                              |                  |                           |   |
| 🖓 KML I                        | Parame  | ters            |            |               |                              | Variables |                              |                  |                           |   |
| 🗿 OGR (                        | #       | Parameter       | Value      | Default value |                              | #         | Variable                     |                  | Value                     |   |
| 🌽 Prope                        | 1       |                 |            |               |                              | 1         | Internal.Job.Filename.Dire   | ctory            | Parent Job File Directory |   |
| 🔊 RSS C                        |         |                 |            |               |                              | 2         | Internal.Job.Filename.Nam    | ne               | Parent Job Filename       |   |
| SQL F                          |         |                 |            |               |                              | 3         | Internal.Job.Name            |                  | Parent Job Name           |   |
| Serial                         |         |                 |            |               |                              | 4         | Internal. Transformation. Re | epository.Dire   | /                         |   |
| Synch                          |         |                 |            |               |                              |           |                              |                  |                           |   |
| a Table                        |         |                 |            |               |                              |           |                              |                  |                           |   |
| a) Text f                      |         |                 |            |               |                              |           |                              |                  |                           |   |
| 😋 Upda                         | Argume  | nts             |            |               |                              |           |                              |                  |                           |   |
|                                | # ^     | Argument        | Value      |               |                              |           |                              |                  |                           |   |
| Iranstorr                      | 1       |                 |            |               |                              |           |                              |                  |                           |   |
| Elower                         | -       |                 |            |               |                              |           |                              |                  |                           |   |
| 💼 Scripting                    |         |                 |            |               |                              |           |                              |                  |                           |   |
| 🗀 Lookup                       |         |                 |            |               |                              |           |                              |                  |                           |   |
| 😑 Joins                        |         |                 |            |               |                              |           |                              |                  |                           |   |
| 😑 Data War                     |         |                 |            |               |                              |           |                              |                  |                           |   |
| Validation                     |         |                 |            |               |                              |           |                              |                  |                           |   |
| loh                            |         |                 |            |               |                              | Launch    |                              |                  |                           |   |
| Mapping                        |         |                 |            |               | Launch                       | C         | ancel                        |                  |                           |   |
|                                |         |                 |            |               |                              |           | -                            |                  |                           |   |
|                                |         |                 |            |               |                              |           |                              |                  |                           |   |
|                                |         |                 |            |               |                              |           |                              |                  |                           |   |
|                                |         |                 |            |               |                              |           |                              |                  |                           |   |
|                                |         |                 |            |               |                              |           |                              |                  |                           |   |

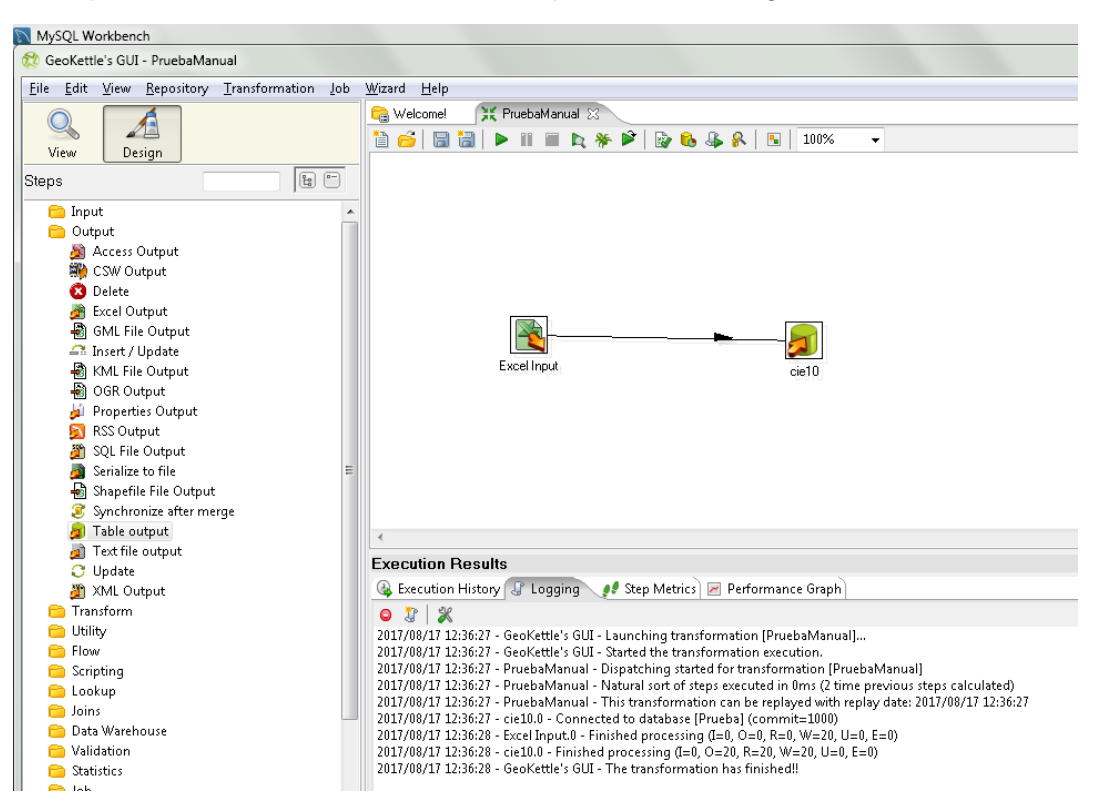

En la pestaña de resultados verificamos que no exista ningún error en la trasformación.

#### A continuación verificamos los datos que se encuentran en la base de Mysql

| MySQL Workbench                                                 |                                                                                                    |
|-----------------------------------------------------------------|----------------------------------------------------------------------------------------------------|
| Local instance MySQL57 ×                                        |                                                                                                    |
| <u>File Edit View Query Database Server Tools Scripting Hel</u> | 3                                                                                                    |
|                                                                 |                                                                                                    |
| Navigator                                                       | DW7 dim_cie10 · Table SQL File 6" 🗙                                                                                                    |
| MANAGEMENT **                                                   |                                                                                                    |
| Server Status                                                   |                                                                                                    |
| Client Connections                                              | select in directed                                                                                                    |
| Users and Privileges                                            |                                                                                                    |
| Status and System Variables                                     |                                                                                                    |
| A Data Export                                                   |                                                                                                    |
| A Data Import/Restore                                           |                                                                                                    |
|                                                                 |                                                                                                    |
| INSTANCE 🖏                                                      |                                                                                                    |
| 🚦 Startup / Shutdown                                            |                                                                                                    |
| 🛕 Server Logs                                                   |                                                                                                    |
| 🖋 Options File                                                  | Result Grid 🛄 🚷 Filter Rows: Edit: 💋 🐯 🔂 Export/Import: 📳 🔯 Wrap Cell Content: III                                                                                                    |
| PERFORMANCE                                                     | ID_CIE10 CAPITULO  A00_R00_L_LCiertos opformediates infessionas u parasthatiss                                                                                                    |
| 🚳 Dashboard                                                     | COD P48 II Neolasias                                                                                                    |
| 🐻 Performance Reports                                           | D50 D53 III Enfermedades de la sanare v de los organos                                                                                                    |
| 👌 Performance Schema Setup                                      | E00 E90 IV Enfermedades endocrinas, nutricionales y me                                                                                                    |
|                                                                 | CON CONTRACTOR DE CONSTITUTION DE CONSTITUTION DE CONTRACTOR DE CONSTITUTION DE CONTRACTOR DE CONSTITUTION DE CONTRACTOR DE CONSTITUTION DE CONTRACTOR DE CONSTITUTION DE CONTRACTOR DE CONSTITUTION DE CONSTITUTION DE CONSTITUCION DE CONSTITUCION DE CONSTITUCICON DE CONSTITUCICON DE CONSTITUCICON DE CONSTITUCICON DE CO |
| SCHEMAS 😻 🖬                                                     | H00 H59 VII Enfermedades del oio vius anexos                                                                                                    |
| R Filter objects                                                | H60 H95 VIII Enfermedades del oido v de la apofisis mast                                                                                                    |
| ▶ 🥃 dw 🔹                                                        | IO0 I99 IX Enfermedades del sistema reconstructorio                                                                                                    |
| ▼ 🗏 dw_7                                                        | K00 V93 X Enformedades del sistema diaestivo                                                                                                    |
| Tables                                                          | L00 L99 XII Enfermedades de la piel y el tetido subcutaneo                                                                                                    |
| dim_cisto                                                       | M00 M99 XIII Enfermedades del sistema osteomuscular v                                                                                                    |
| dim_hospital                                                    | 000 099 XV Embarazo, parto y puerperio                                                                                                    |
| dim_paciente                                                    | P00 P96 XVI Ciertas afecciones originadas en el periodo                                                                                                    |
| dim_tiempo_egreso                                               | 000 O99 XVII Malformaciones congenitas, deformidades                                                                                                    |
| dm_tiempo_ingreso     fact bospitalizacion 2016                 | R00 R99 XVIII Sintomas, signos y hallazgos anormales cli                                                                                                    |
|                                                                 | dim_deto 1 X Apply Revent                                                                                                    |